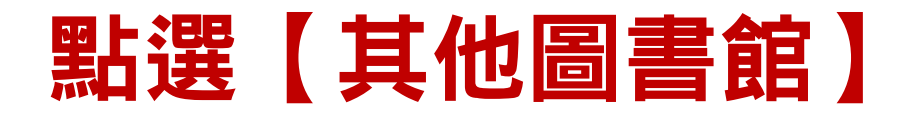

華藝電子書總覽 其他圖書館 使用說明 閱讀軟體 繁體中文

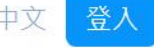

IP:203.71.210.222

## 🔥 iRead eBooks 華藝電子書

熱門關鍵字:安倍、時報、親子天下、遠見天下

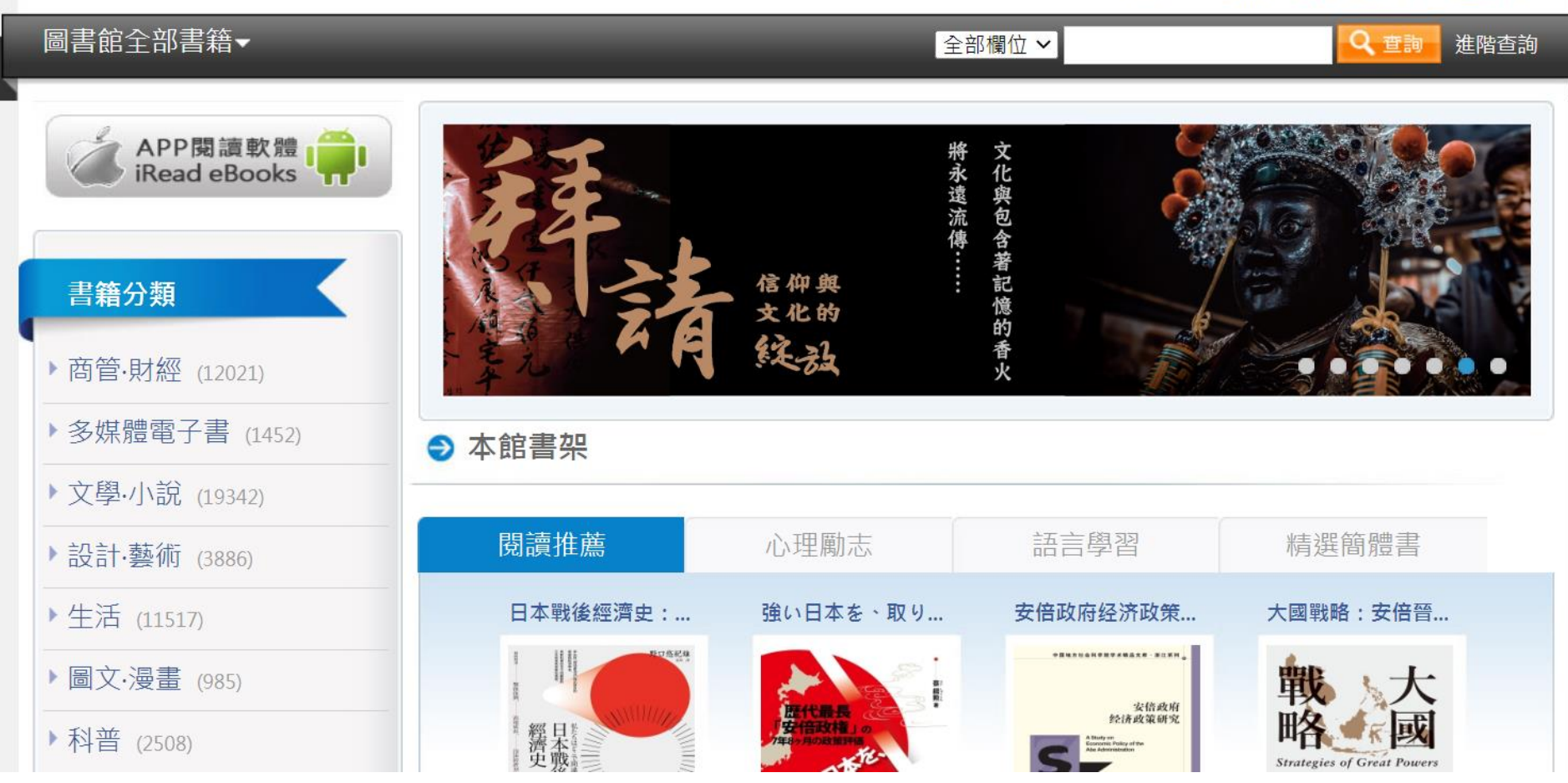

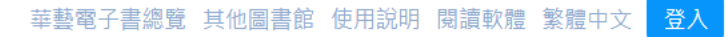

IP:203.71.210.222

## 🔥 iRead eBooks 華藝電子書

熱門關鍵字:安倍、時報、親子天下、遠見天下

| 圖書館全部書籍▼                |                                                                       | 全部欄位 🗸                  | Q. 查詢 進階查詢 |
|-------------------------|-----------------------------------------------------------------------|-------------------------|------------|
| APP閱讀軟體<br>iRead eBooks | <ul> <li>首頁 &gt; 前往其他圖書館</li> <li>● 圖書館瀏覽</li> <li>請選擇單位類型</li> </ul> | 搜尋                      | 【松山】       |
| 書籍分類                    | 不限類型                                                                  | ✓                       | 身單位名稱      |
| ▶商管·財經 (12021)          | 請選擇單位所在地區<br>不限地區                                                     | ✓                       |            |
| ▶多媒體電子書 (1452)          |                                                                       |                         |            |
| ▶文學·小說 (19342)          |                                                                       | 查詢                      |            |
| ▶設計·藝術 (3886)           |                                                                       | 查詢結果                    |            |
| ▶ 生活 (11517)            |                                                                       |                         |            |
| ▶圖文·漫畫 (985)            | _                                                                     | 三軍總醫院松山分院               |            |
| ▶科普 (2508)              |                                                                       | 北市教育局-松山家商              |            |
| ▶人文 (15310)             |                                                                       | 臺北市立松山高級中學              |            |
| ▶社科 (13934)             |                                                                       | 室北巾卫松山局殺 <u>」</u> 展職美學校 |            |
| ▶親子·童書 (5462)           | 點選【北す                                                                 | 5教育局                    | 松山家商       |
| ▶ 語言 (4688)             |                                                                       |                         |            |

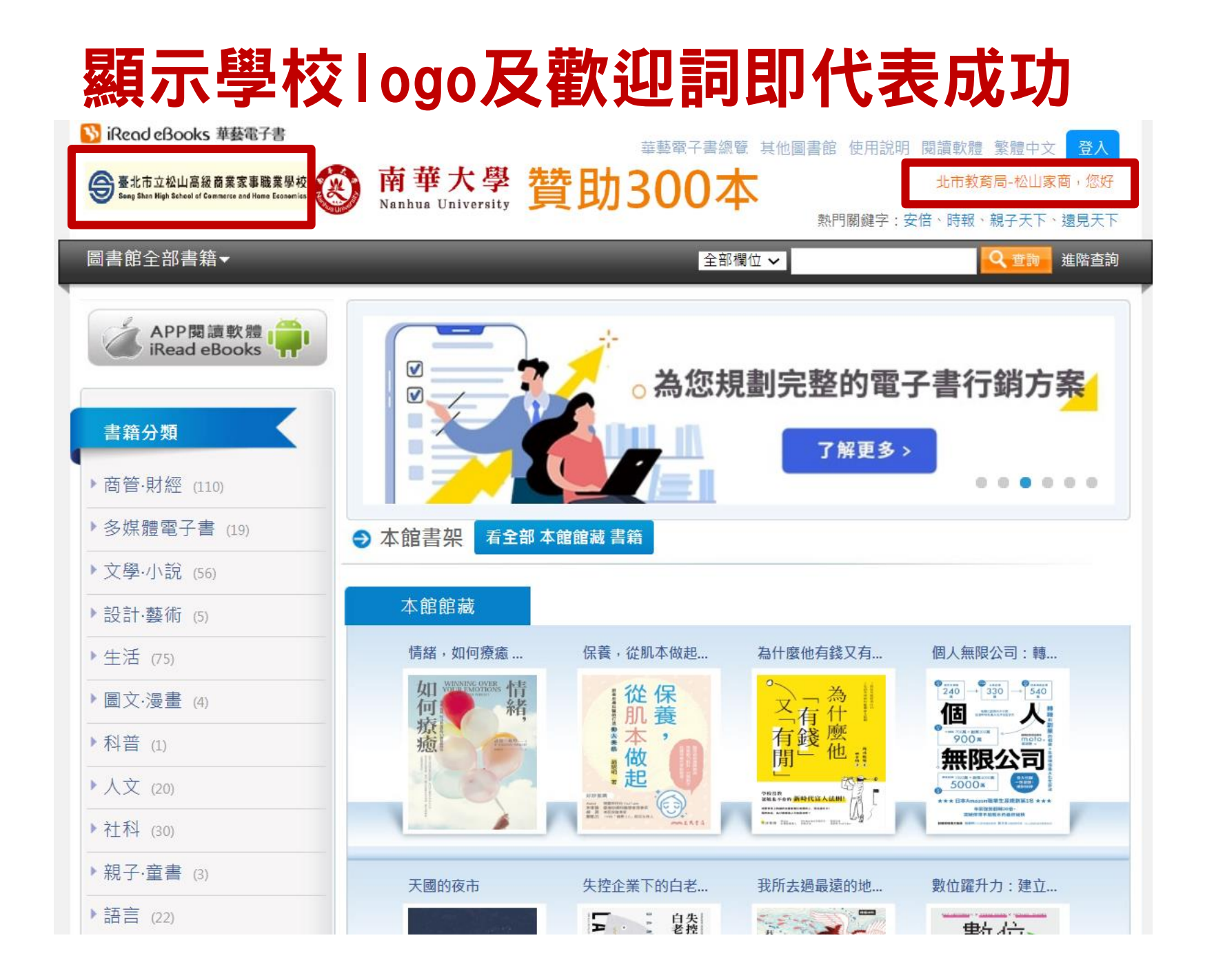

## 未登入僅可於圖書館ip範圍內試閱前10%

 国紙 本書

T to

## 首頁 > 書籍詳目頁

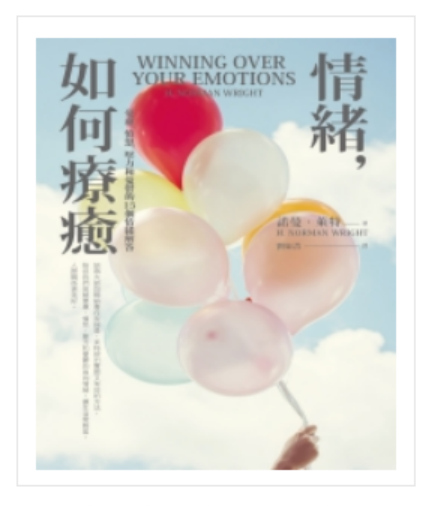

\*\*\*\*

5 人評分過此書

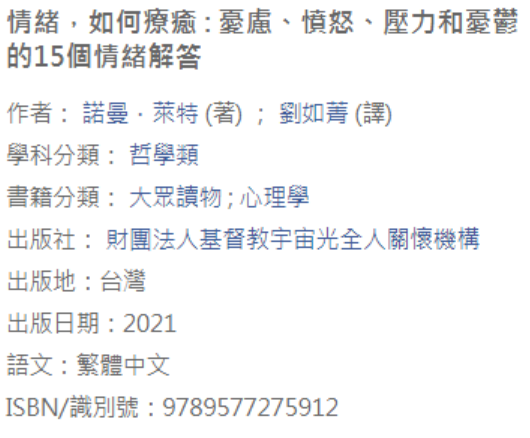

可使用:1人

線上閱讀中:1人

下載閱讀中:1人

借閱天數**:7**天

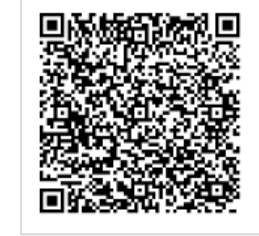

請用Airiti Reader APP掃瞄

| ▶ 借書 次 因 | 可於登入狀態下或在圖書館IP範圍<br>線上閱讀此書。但因您未登入北市教育局-松山家商<br>此目前僅能試閱10%內容 |
|----------|-------------------------------------------------------------|

書籍內容 / 同類型書籍推薦

- 書籍內容

•

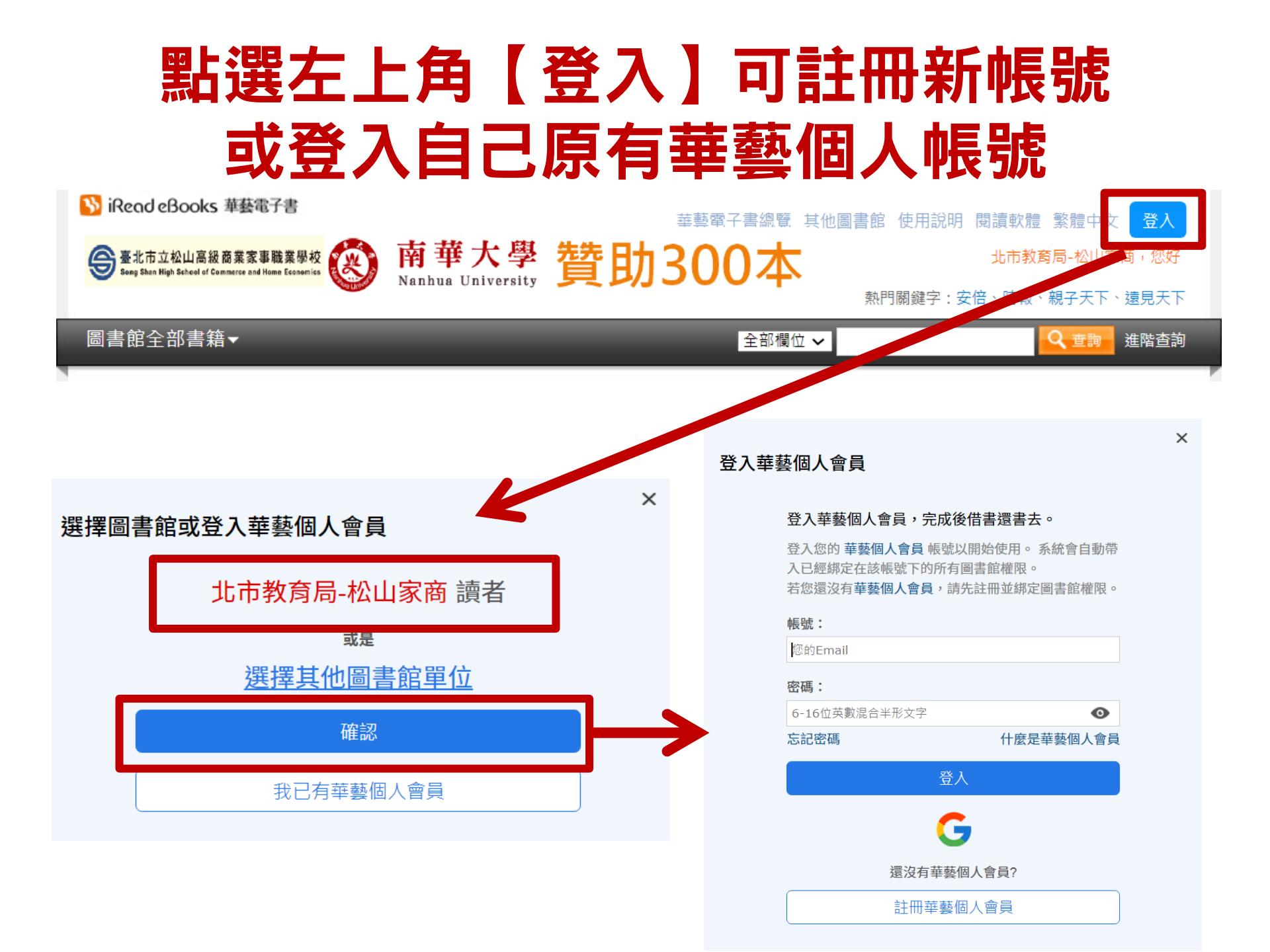